# Single-Point-Einrichtung, Channel-Management auf WAP551 und WAP561 Access Points

### Ziel

Die Single-Point-Einrichtung dient der Steuerung des Wireless-Services über mehrere Geräte hinweg. Es wird zum Erstellen eines Clusters von Wireless-Geräten verwendet. Sobald der Cluster erstellt wurde, können andere Wireless Access Points dem Cluster beitreten. Auf der Seite *Channel Management* werden die aktuellen und geplanten Kanalzuweisungen für die WAP-Geräte im Cluster angezeigt. Das Gerät mit aktivierter Kanalverwaltung weist den anderen WAP-Geräten im Cluster automatisch Funkkanäle zu. Es hilft, Interferenzen zu reduzieren und die Bandbreite zu erhöhen.

In diesem Artikel wird die Zuweisung von Kanälen für Geräte in einem Cluster an WAP551und WAP561-Access Points erläutert.

**Hinweis:** Informationen zum Aktivieren der Single-Point-Einrichtung finden Sie im Artikel *Single-Point-Setup-Konfiguration für WAP551- und WAP561-Access Points.* 

#### Anwendbare Geräte

WAP551 WAP561

#### Softwareversion

·1,0/4,2

## **Channel-Management**

Schritt 1: Melden Sie sich beim Webkonfigurationsprogramm an, und wählen Sie **Single Point Setup > Channel Management aus**. Die Seite *Channel Management* wird geöffnet:

| Channel Manag                           | gement                        |                       |                          |                 |                |        |        |                                    |
|-----------------------------------------|-------------------------------|-----------------------|--------------------------|-----------------|----------------|--------|--------|------------------------------------|
| Refresh                                 |                               |                       |                          |                 |                |        |        |                                    |
| Channels<br>Stop<br>Automatically re-as | signing channels              |                       |                          |                 |                |        |        | Clustered<br>2<br>Access<br>Points |
| Current Channel                         | Assignments                   |                       |                          |                 |                |        |        |                                    |
| Location                                | IP Address                    | Wireless Radio        | Band                     | Chann           | iel            | Status | Locked |                                    |
| Outdoors                                | 192.168.1.251                 | 68:86:A7:FE:89:A      | A0 B/G                   |                 | 11             | up     |        |                                    |
| Outdoors                                | 192.168.1.245                 | 68:86:A7:FE:88:E      | E0 B/G                   |                 | 6              | up     |        |                                    |
| Save                                    |                               |                       |                          |                 |                |        |        |                                    |
|                                         |                               |                       |                          |                 |                |        |        |                                    |
| Proposed Char                           | nel Assignments               |                       |                          |                 |                |        |        |                                    |
| No new channels p                       | roposed in the last iteration | n. Proposed channel a | ssignments ( 6 minutes a | nd 10 seconds a | ago)           |        |        |                                    |
| Location                                | IP Address                    |                       | Wireless Radio           |                 | Proposed Chann | el     |        |                                    |
| Outdoors                                | 192.168.1.25                  | 51                    | 68:86:A7:FE:89:A0        |                 |                |        | 11     |                                    |
| Outdoors                                | 192.168.1.24                  | 45                    | 68:86:A7:FE:88:E0        |                 |                |        | 6      |                                    |
|                                         |                               |                       |                          |                 |                |        |        |                                    |
| Advanced                                |                               |                       |                          |                 |                |        |        |                                    |
| Change channels                         | if interference is reduced b  | oyatleast 75% ✔       |                          |                 |                |        |        |                                    |
| Determine if there                      | is better set of channel set  | ttings every 1 Hour   | ~                        |                 |                |        |        |                                    |
| Apply                                   |                               |                       |                          |                 |                |        |        |                                    |
|                                         |                               |                       |                          |                 |                |        |        |                                    |

Schritt 2: Klicken Sie auf **Start**, um die automatische Kanalzuweisung zu starten. Das automatische Kanalmanagement dient dazu, den WAP-Geräten Kanäle zuzuweisen, um die Interferenz zwischen WAP-Geräten zu reduzieren.

Schritt 3: (Optional) Um die automatische Kanalzuweisung zu beenden, klicken Sie auf **Beenden**.

| Current Channel Assignments |               |                   |      |         |        |        |
|-----------------------------|---------------|-------------------|------|---------|--------|--------|
| Location                    | IP Address    | Wireless Radio    | Band | Channel | Status | Locked |
| Outdoors                    | 192.168.1.251 | 68:86:A7:FE:89:A0 | B/G  | 11      | up     |        |
| Outdoors                    | 192.168.1.245 | 68:86:A7:FE:88:E0 | B/G  | 6       | up     |        |
| Save                        | ·             |                   |      |         | ·      |        |

Die Tabelle "Aktuelle Kanalzuweisungen" zeigt folgende Informationen an:

·Location (Standort) - Position des Geräts

·IP-Adresse - IP-Adresse für den Access Point.

·Wireless-Funkmodul - MAC-Adresse des Funkmoduls.

·Band — Band, auf der der Access Point übertragen wird.

·Kanal - Aktueller Kanal des Access Points.

·Status - Status des Access Points.

•Gesperrt - Der Access Point muss im aktuellen Kanal verbleiben. Wenn ein Kanal gesperrt ist, wird der gleiche Kanal für die Tabelle "Aktuelle Kanalzuweisungen" und die Tabelle "Zuweisungen für vorgeschlagene Kanäle" angezeigt.

Schritt 4: (Optional) Um den Kanal gesperrt zu halten, klicken Sie auf Speichern.

| Proposed Channel Assignments                                                                                  |               |                   |                  |    |  |  |
|----------------------------------------------------------------------------------------------------|---------------|-------------------|------------------|----|--|--|
| No new channels proposed in the last iteration. Proposed channel assignments ( 6 minutes and 10 seconds ago ) |               |                   |                  |    |  |  |
| Location                                                                                                    | IP Address    | Wireless Radio    | Proposed Channel |    |  |  |
| Outdoors                                                                                                    | 192.168.1.251 | 68:86:A7:FE:89:A0 |                  | 11 |  |  |
| Outdoors                                                                                                    | 192.168.1.245 | 68:86:A7:FE:88:E0 |                  | 6  |  |  |
|                                                                                                    |               |                   | 1                |    |  |  |

In der Tabelle für die vorgeschlagene Kanalzuweisung werden folgende Informationen angezeigt:

·Location (Standort) - Position des Geräts

·IP-Adresse - IP-Adresse für die Access Points.

·Wireless-Funkmodul - MAC-Adresse des Funkmoduls.

·Proposed Channel (Vorgeschlagener Kanal): Der Kanal, dem das WAP-Gerät zugewiesen wird.

| Advanced                                                   |          |
|------------------------------------------------------------|----------|
| Change channels if interference is reduced by at least     | 75% 🗸    |
| Determine if there is better set of channel settings every | 1 Hour 🧹 |
| Apply                                                      |          |

Schritt 5: Wählen Sie in der ersten Dropdown-Liste des Bereichs Erweitert die gewünschte Option aus. Dieser Wert gibt den Prozentsatz an, in dem die Kanalumschichtung erfolgt.

Schritt 6: Wählen Sie aus der zweiten Dropdown-Liste im Bereich Erweitert die gewünschte Option aus. Dadurch wird das Zeitintervall zwischen Updates festgelegt.

Schritt 7: Klicken Sie auf Übernehmen.

Schritt 8: (Optional) Um das Gerät mit den aktuellen Kanalinformationen auf dem neuesten Stand zu halten, klicken Sie auf **Aktualisieren**.